## **Informations complémentaires Pircube**

## Comment rectifier le signalement d'un pigeon qui comporte une erreur d'enregistrement ?

Si après avoir signalé votre premier pigeon vous vous apercevez que vous avez fait une erreur de saisie, vous avez la possibilité de supprimer ce signalement et de le refaire.

- Cliquer sur « Mes Spots » dans la fenêtre à gauche de l'écran.
- Cliquer sur la croix du pigeon concerné.
- Confirmer la suppression.
- Saisir à nouveau le signalement de ce pigeon.

| Tous les Spots         | (10)    | Supprimer le spot              | ×  |
|------------------------|---------|--------------------------------|----|
| Spots par catégorie    |         | Supprimer cet enregistrement ? |    |
| Mes Spots              | (1 / 5) |                                |    |
| 1 (10) 1.69 11h10:15 V | ×       | Supprimer Annul                | er |

## Comment signaler le 1<sup>er</sup> pigeon d'une personne qui vous demande de le faire à sa place ?

Deux cas de figure peuvent se présenter :

Cas N° 1

Le colombophile qui vous demande de signaler pour lui, possède un compte Pircube. Dans ce cas il devra vous transmettre son identifiant et mot de passe, pour pouvoir vous connecter sur son compte et signaler son pigeon.

 $Cas \ N^{\circ} \ 2$ 

- Le colombophile qui vous demande de signaler pour lui ne possède pas d'adresse mail. Dans ce cas vous devez créer un compte pour lui.
- Commencer par vous créer une seconde adresse mail à votre nom (c'est très simple et gratuit, par exemple sur Gmail)
- Ensuite avec cette nouvelle adresse mail, créer un compte Pircube avec toutes les données du colombophile concerné (Nom, Prénom, GPS etc...)
- Connectez-vous avec ce compte et signalez le premier pigeon de la personne qui vous a demandé de le faire à sa place.